マカフィー®セキュリティサービス インストールマニュアル (macOS 10.13~10.15)

1.概要

パソコン、スマホ、タブレットなどのご利用機器を様々なインターネットの脅威から守る 総合セキュリティソフトウェアです。

| 料金                  |  | 月額 385 円(税込)*1    |
|---------------------|--|-------------------|
| インストール可能台数(1 ライセンス) |  | 3 台               |
| 対応 OS *2            |  | Windows 8.1 以降    |
|                     |  | macOS 10.13 以降 *3 |
|                     |  | AndroidOS 8.0 以降  |
|                     |  | iOS・iPadOS 13 以降  |

\*1…ひまわり光パック、スマイル光パック、おりべ光パック、CCN 光 1G プラン(下呂市) をご契約中の方は月額基本料金に1 ライセンス分の使用料が含まれています。

\*2…詳細は動作環境ページ(<u>http://mss.cnci.jp/system/index.html</u>)をご参照ください。 \*3…Apple シリコン搭載の macOS Monterey(12.0)以降へは現在未対応(今後のアップデー トで対応予定)

## 2.申し込み方法

- ※「基本 ID 通知書」をご用意ください。お手元にない場合は、お問合せフォームもしくは お電話(0120-933-969)にてお問い合わせください。
- ※今現在インストールされているセキュリティソフトはあらかじめアンインストールして ください。アンインストール方法についてはご利用のセキュリティソフトのサポート窓口へ ご相談ください。
- ■基本 ID 通知書に記載されているセルフページ URL ヘアクセスします。

【セルフページ URL】 <u>https://self.aitai.ne.jp</u>

■基本 ID とパスワードを入力し、ログインします。

| ログイン                                         |               |
|----------------------------------------------|---------------|
| 基本ID T017 マー 123456789 - 01<br>バスワート" •••••• | <b>←</b> 1\גד |
|                                              |               |
| ・基本IDのマニュアルは <u>こちら</u>                      |               |

■「お客様メニュートップ」が表示されましたら、「マカフィー®セキュリティサービス」を 選択します。画面が切り替わりましたら、「申し込み」を選択します。

| 「ログアウト」お客様メニュートップ                                                                                                    |                              |                                            |                         |
|----------------------------------------------------------------------------------------------------|------------------------------|--------------------------------------------|-------------------------|
| お客様メニュートップ<br>基本ID管理<br>基本IDパスワード変更                                                                                            | お客様                          | 漾メニュートップ                                   |                         |
| アカウントID管理                                                                                                    | 基本ID                         | 契約者名(カタカナ)                                 |                         |
| 「アカウントロー覧                                                                                                    | T017-123456789-01            | ヒマワリ タロウ                                   |                         |
| その他サービス                                                                                                    |                              | 契約者名(漢字)                                   |                         |
| <u><u><u>y</u></u><u><u>y</u><u></u><u>y</u><u></u><u>y</u><u></u><u>y</u><u></u><u>y</u><u></u><u>y</u><u></u><u></u></u></u> | したゴハレインターネット                 | ひまわり 太郎 様                                  |                         |
| オンラインマニュアル<br><u> 基本印マニュアル</u><br>アカウント 印マニュアル                                                                                 | LL V HENNENC AVINC CV A. 7 8 |                                            |                         |
|                                                                                                    |                              | マカフィー®セキュリティサー                             | ピス                      |
|                                                                                                    | 管理画面トップへ戻る                   |                                            | 基本ID: 1017-123456789-01 |
|                                                                                                    | 現在のライセンス状況                   |                                            |                         |
|                                                                                                    |                              | ご利用可能なライセンスはございません<br>ご利用いただくには以下より申し込みが必要 |                         |
|                                                                                                    | ライセンスの追加                     |                                            |                         |
|                                                                                                    | ライセンスを追加購。<br>利用可能デバイス数: 3   | 入する<br>仕                                   | 2選択→ 申心ひみ               |
| 初めてインスト-                                                                                                    | ールする場合は次のペー                  | ジへ進んでください。                                 |                         |
| ※2 台目・3 台目                                                                                                    | にインストールする場合                  | 合は <b>P5</b> へ進んでください。                     |                         |
| ※4 台目以降に~                                                                                                    | インストールする場合は                  | ライセンスの追加購入(有                               | 料)を行ってください。             |

※ライセンス2個目以降をお申込みの場合、注意事項が表示されます。

お申込みされる場合は注意事項をご確認の上、「OK」を選択してください。

| mycs.jp の内容                                                                                                    |
|----------------------------------------------------------------------------------------------------|
| 【ご注意ください】<br>お客様は、既に「マカフィー◎ セキュリティサービス」のライセンスを発行されています。<br>※ 1 つのライセンスで 3 台までご利用いただけます。                                                                   |
| 2 台目、3 台目の端末ヘインストールされる場合は、「キャンセル」をクリックし、<br>画面左上の「管理画面トップへ戻る」をクリック、発行されているライセンスの「ダウン<br>ロード」をクリックの上、インストール願います。<br>(現在のインストール台数は、「マカフィー管理画面」からご確認いただけます。) |
| 既にインストールされている台数をご確認のうえ、新たにライセンスを追加<有料><br>希望される場合のみ、「OK」をクリック願います。                                                                                        |
| ок ←クリック                                                                                                    |

| -                                                                                                    | マカフィー® セキュリティサービス                                                     |                               |
|----------------------------------------------------------------------------------------------------|-----------------------------------------------------------------------|-------------------------------|
|                                                                                                    | 基                                                                     | 本ID: <b>T017-123456789-01</b> |
| 管理画面トップへ戻る                                                                                                    |                                                                       | ログアウト                         |
| ライセンスの申し込み                                                                                                    |                                                                       |                               |
| マカフィー®セキュリティ                                                                                                    | イサービス利用規約 (案)                                                         | ▲) (以下 [当社」という)が              |
| 提供するサービスであり、本サー<br>利用規約は、以下の条項によるもの                                                                              | ビスの提供を受け <u>る者(以下、</u><br>のとします。<br>①チェック→                            | 、「利用規約」に同意します。                |
| <ul> <li>第1条(利用規約の適用)</li> <li>当社は、マカフィー®セキュリティング</li> <li>これにより本サービスを提供します</li> <li>2本規約に定めのない事項について</li> </ul> | ィサービス利用規約(以下、<br>す。<br>ては、00(インターネットサ                                 | 次へ 戻る                         |
| 3 本サービスの利用を甲し込んだ<br>4 当社が本サービスの内容変更を<br>通知することによ、その必要な変<br>提供条件は、変更後の規約により                                       | 時点で、利用者は本規約のすべての条件で<br>必要とした場合、利用者の承諾を得る<br>更を行なうことができるものとしての場合<br>ます | みなします。                        |
|                                                                                                    | □上記、「利用規約」に同意します。                                                     |                               |
|                                                                                                    | 次へ 戻る                                                                 |                               |

■通知先メールアドレスを指定し、「次へ」を選択します。

※Aitai net アカウント以外でも可能です。

|                 | マカフィー <sup>®</sup> セキュリティサービス                      |                               |
|-----------------|----------------------------------------------------|-------------------------------|
|                 | 基                                                  | 本ID: <b>T017-123456789-01</b> |
| 管理画面トップへ戻る      |                                                    | ログアウト                         |
| 通知先メールアドレスの変更   |                                                    |                               |
| 通知先メールアドレス: 💿 ト | 新しい通知先メールアドレスを入力してください。<br>nimawari@hm.aitai.ne.jp | ●①選択                          |
| ē ()<br>₹ ()    | その他 example@example.ne.jp<br>未設定                   |                               |
|                 |                                                    |                               |

| マカフィー® 1                                                                                                    | 2キュリティサービス                               |
|----------------------------------------------------------------------------------------------------|------------------------------------------|
|                                                                                                    | 基本ID: <b>T017-123456789-01</b>           |
| 管理画面トップへ戻る                                                                                                    | ログアウト                                    |
| ライセンスの申し込み                                                                                                    |                                          |
| 通知先メールアドレス: himawari@hm.aitai.ne.jp                                                                                                    | 通知テスト                                    |
| 元パック」と契約のお客様へ<br>「光パック1Gトリブル」、「光パック500Mトリブル」、「光パック<br>1ライセンス目(パソコン・Android 計3台)は無料となります                                                                                            |                                          |
| <ul> <li>光パックご契約以外の場合は、オブションとして有料</li> <li>※ご契約いただいた月のご利用料金は、かかりませ/</li> <li>・光パックご契約のお客様で、2ライセンス以上ご利用</li> <li>円)となります。</li> <li>●対応OSは、Windows 8.1/10、Mac OS X 10.12以</li> </ul> | () () () () () () () () () () () () () ( |
| 上記内容をご確認いただき                                                                                                    | 同意の上、次へお進み                               |
| 💿 同意す                                                                                                    | る ● 同意しない                                |
| · 次へ                                                                                                    | 展る                                       |

■ライセンス申し込み完了の画面が表示されたら「管理画面へ戻る」を選択します。

|            | マカフィー® セキュリティサービス                                                           |
|------------|-----------------------------------------------------------------------------|
|            | 基本ID: <b>T017-123456789-01</b>                                              |
| 管理画面トップへ戻る | ログアウト                                                                       |
| ライセンスの申し込み |                                                                             |
|            | ライセンスの申し込みが完了しました。<br>マカフィー® セキュリティサービス ライセンス管理画面より<br>ソフトウェアをダウンロードしてください。 |

■「ダウンロード」を選択します。

| マカフィー® セキュリティサービス                                                                                                 |                             |  |
|----------------------------------------------------------------------------------------------------|-----------------------------|--|
|                                                                                                    | 基本ID: T017-123456789-01     |  |
| 管理画面トップへ戻る                                                                                                    | ログアウト                       |  |
| 現在のライセンス状況                                                                                                    |                             |  |
| マカフィーID: <b>T017-123456789-01-01@mycs.jp</b><br>通知先メールアドレス( <u>変更</u> ): himawari@hm.aitai.ne.jp<br>利用可能デバイス数: 3台 | ダウンロード ← 選択<br>マカフィー管理画面 解約 |  |
| ライセンスの追加                                                                                                    |                             |  |
| ライセンスを追加購入する<br><sup>利用可能デバイス数:3台</sup><br>料金:月額XXX円(税込XXX円)                                                      | 申し込み                        |  |

■パソコンヘインストールされる方は「今すぐダウンロード」を選択します。

スマホ・タブレットヘインストールされる方は QR コードを読み込むか、

「ダウンロード URL」をブラウザで直接入力してください。

| マカフィー® セキュリティサービス                            |           |
|----------------------------------------------|-----------|
| ダウンロード                                       |           |
| マカフィーID: <b>T017-123456789-01-01@mycs.jp</b> |           |
| ダウンロードURL                                    |           |
| https://mycs.jp/m/XXXXXXX                    |           |
| URLをコピー                                      | 今すぐダウンロード |
| ダウンロードURL(QRコード)                             | ↑選択       |
|                                              |           |

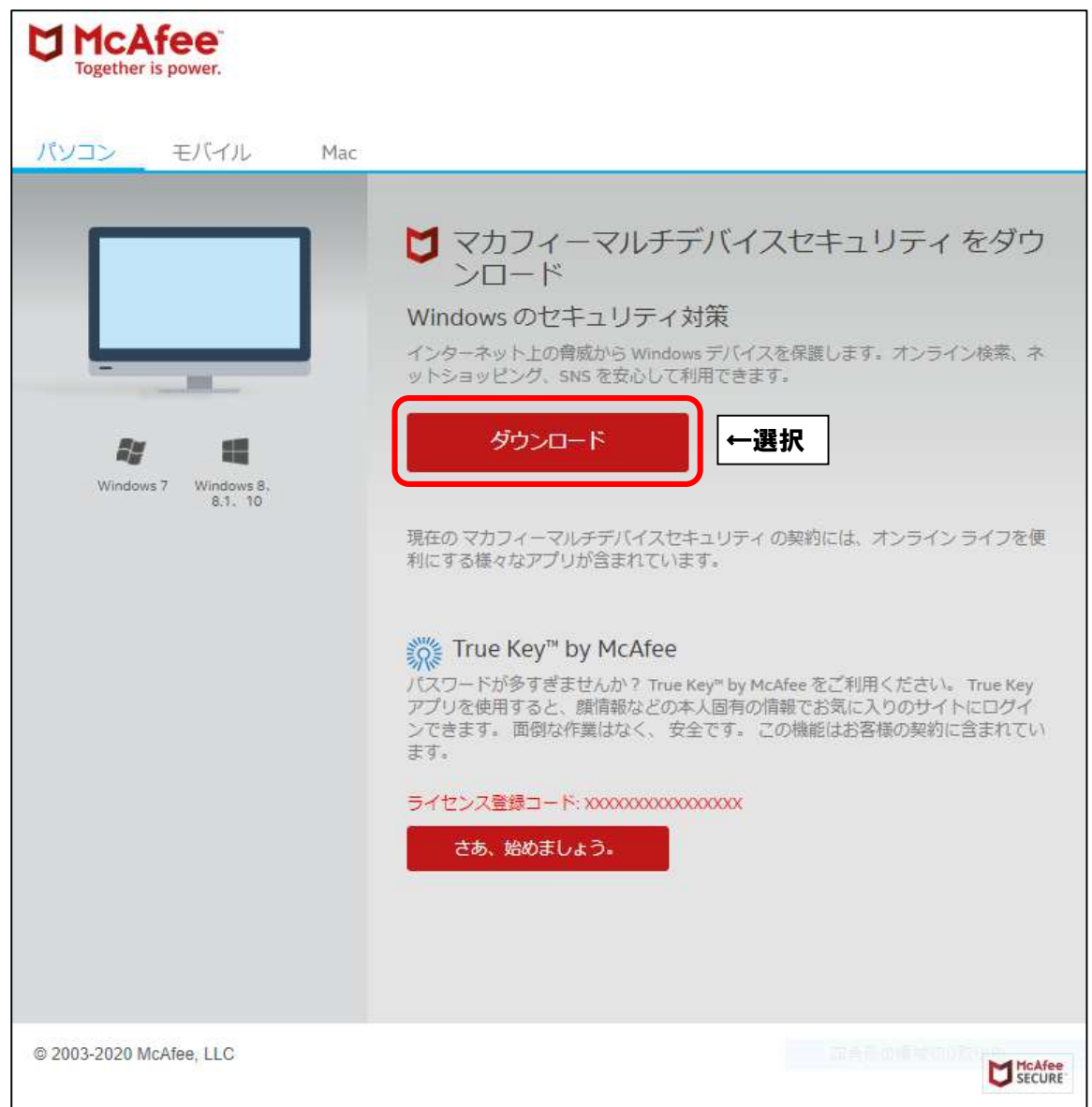

■「マカフィー使用許諾条件」を確認します。 次に、「マカフィー使用許諾契約を確認して同意しました。」にチェックを入れ、 お客様の「シリアル番号」をメモし、「ダウンロード」をクリックします。

| Together is power.                                                                                                    | マイアカウント・           |
|----------------------------------------------------------------------------------------------------|--------------------|
| カフィー インターネット セキュリティ のダウンロード                                                                                                    |                    |
| <ol> <li>1. マカフィー使用許諾条件者:</li> <li>✓ ① 確認</li> <li>✓ マカフィー使用許諾契約を確認して同意しました。</li> <li>✓ ② チェック</li> <li>2. この Mac に マカフィー インターネット セキュリティ をダウンロードします。</li> </ol> |                    |
| <ol> <li>マイアカウントに移動して マカフィーマルチデバイスセキュリティ をダウンロード<br/>し、別のデバイスを保護します。</li> </ol>                                                                                 |                    |
| ダウンロード手順                                                                                                    | 😂 印刷               |
| McAfee 製品をお選びいただき、ありがとうございます。ダウンロードのヘルプが必要な場合には、次の手順に従っ<br>以下のシリアル番号をメモしてください。マカフィーインターネットセキュリティ のインストールで必要になる場                                                 | ってください。<br>合があります。 |

■ブラウザ右上のダウンロードボタンをクリックし、「McAfee-MacInstaller」から始まる ファイルをダブルクリックします。

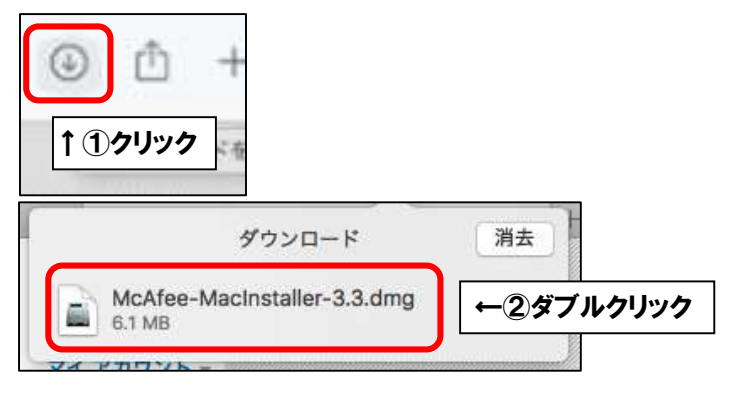

■フォルダ画面が表示されましたら、「McAfeeMacInstaller」をダブルクリックします。

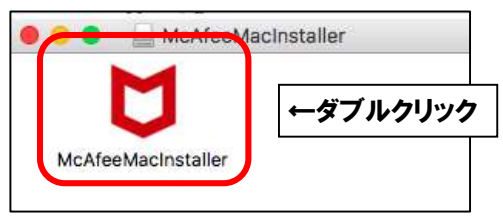

| - | "McAfeeMacInstaller | "はインターネットからダウンロー | ドされたアプ |  |
|---|---------------------|------------------|--------|--|
| 0 | リケーションです。開いて        | もよろしいですか?        |        |  |
|   |                     |                  |        |  |
|   | -14 - 14 - 14 - 14  |                  |        |  |

■ご利用の mac の管理者権限アカウントのユーザ名とパスワードを入力し、

「OK」をクリックします。

| $\cap$ | McAfeeMacInstallerが変更を | 加えようとしています。 |        |
|--------|------------------------|-------------|--------|
| M      | 許可するにはパスワードを入力してく      | ださい。        |        |
|        | ユーザ名:                  |             |        |
|        | パスワード:                 |             |        |
|        |                        |             |        |
|        |                        | キャンセル OK    | ←②クリック |

■そのまましばらくお待ちいただくと、「マカフィーマスターインストーラー」が起動します。 「マカフィーマスターインストーラー」が表示されましたら、P227 でメモした

| 5 <mark>0</mark> 0   | マカフ・               | ィーマスターインス                |             |       |  |
|----------------------|--------------------|--------------------------|-------------|-------|--|
|                      | fee                |                          |             |       |  |
|                      | 1                  | 2>                       | 3>          | 4     |  |
| セットアップして<br>シリアル番号を2 | います<br>、カしてください    | u.                       |             |       |  |
|                      |                    |                          |             |       |  |
| 弊社からのメール<br>トウェアをダウン | に記載されてい<br>ロードしたペー | るシリアル番号を入力<br>ジでも確認できます。 | 」してください。この著 | 時は、ソフ |  |
|                      |                    |                          |             |       |  |
| シリアル番号               |                    | ]                        | ←①入力        |       |  |
|                      |                    |                          |             |       |  |
|                      |                    |                          |             |       |  |
|                      |                    |                          |             |       |  |
|                      |                    |                          |             |       |  |
| 1                    | _                  |                          |             |       |  |

お客様のシリアル番号を入力し、「次へ」をクリックします。

■インストールが開始されます。インストールには少々時間がかかります。 そのまましばらくお待ちください。

|               | マカフィ    | ー マスター インス  | トーラー        |        |
|---------------|---------|-------------|-------------|--------|
| McAfe         | e       |             |             |        |
| 1>            |         | 2>          | 3>          | 4      |
| ダウンロードしています   | -       |             |             |        |
| ファイルをダウンロー    | ドしていま   | <b>J</b>    |             |        |
| A Cast        | ,       | アルタイム スキャン  | 1           |        |
|               | 2       |             |             |        |
| 72 m          | 7       | クセス時にファイル   | 、プログラム、メール、 | Mをスキ   |
|               | 4       | ンします。       |             |        |
| 1             | 12      | ALL         |             |        |
| インストール ファイルを  | モダウンロー  | ドしています。しば   | らくお待ちください。イ | ンターネット |
| 接続の状況によっては、   | 2、3 分かか | る場合があります。   |             |        |
|               |         |             |             |        |
| ダウンロードしました    | 85      | 563.20 KB   |             |        |
| サイズ           | 17      | 76742.88 KB |             |        |
| 残り時間          | 1       | 分 23 秒      |             |        |
| 速度            | 23      | 36.42 KB/秒  |             |        |
|               |         |             |             |        |
| at a Neder II |         |             |             |        |

■Wi-Fi で接続している場合、以下の画面が表示されることがございます。

「自宅または職場」を選択し、「保存」をクリックします。

|       | マカフィー通知                                                                                                    |
|-------|----------------------------------------------------------------------------------------------------|
| לתי 🖯 | リィーインターネットセキュリティ                                                                                                    |
|       | 新しいネットワーク aterm-xxxxx-a に接続しました。ネットワーク<br>の種類を選択してください。<br>信用できるネットワークには、自宅または職場を使用します。 信用し<br>ていないネットワークには公共を使用します。<br>① 自宅または職場<br>① 白宅または職場<br>① 公共 |

■「完了」をクリックしてインストールを終了します。

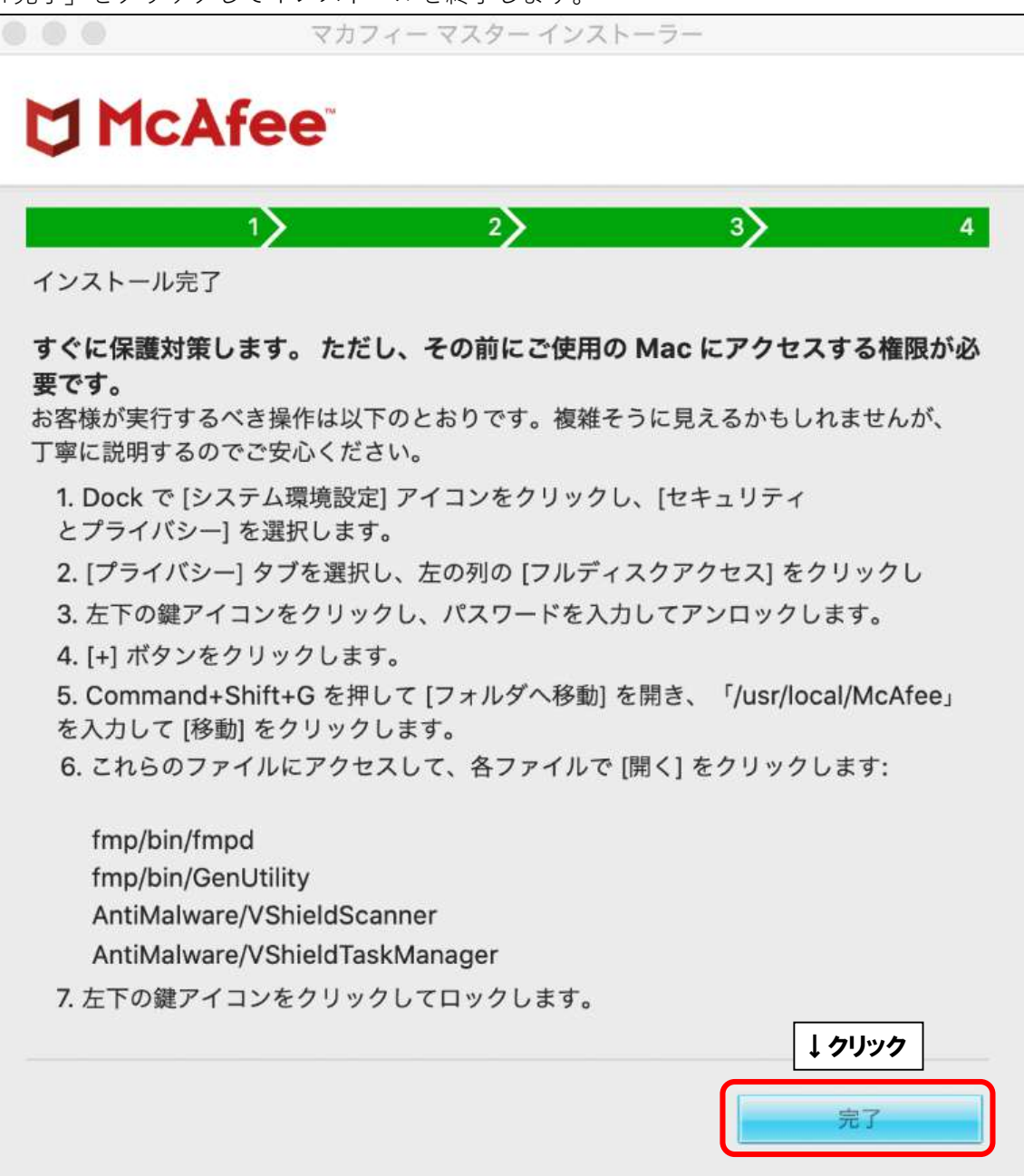